Nouvelle version Périodiquement des mises à jour de Gesphy sont à disposition sur le site Internet. Elles apportent des correctifs ou des améliorations, il est donc très important d'installer ces mises à jour. Si vous avez un compte sur le site Internet, vous recevrez un email

qui vous avertira de la présence d'une nouvelle version.

Pour pouvoir installer Gesphy ou une nouvelle version depuis le site, une connexion est nécessaire, si vous ne l'avez pas encore fait, créez-vous un compte (en bas à droite sur le site).

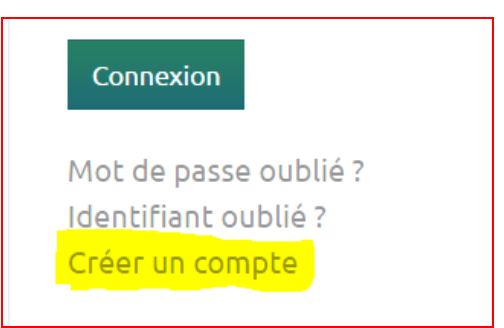

Suivez les instructions qui sont sur le site.

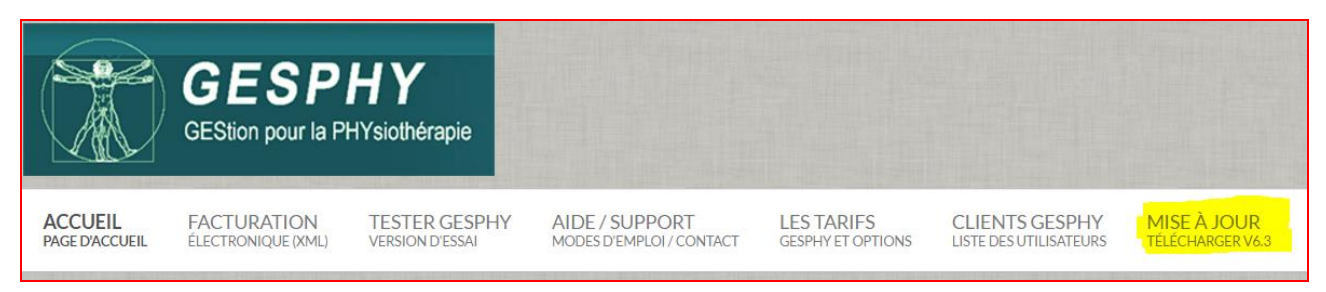

Lisez les instructions qui sont sur le site et cliquez sur « Gesphy\_GesPhyComm.exe ».

# Mise à jour: GESPHY et GesPhyComm

|              | Gesphy                  | GesPhyComm              |
|--------------|-------------------------|-------------------------|
| Version      | <b>6.4.3</b> avril 2018 | <b>2.2</b> janvier 2018 |
| Cliquez sur: | Gesphy GesPhyComm.exe   |                         |

Cette version 6.4.3 imprime le **JUSTIFICATIF de Remboursement** au format XML 4.5, avec **le QR-Code** qui est indispensable pour le **Tarif 590 dès avril 2018**. Elle lit aussi les fichiers BVR de la BCV (Banque Cantonale Vaudoise) selon la nouvelle norme ISO 20022 (XML).

Selon la configuration de votre PC (version et paramétrage de Windows et antivirus), vous devrez donner toutes les autorisations, parfois à plusieurs reprises, pour le téléchargement ou l'exécution du fichier d'installation. A noter encore que ces autorisations sont parfois "cachées", c'est à dire qu'il faut ouvrir une option ou un menu pour qu'elles soient accessibles.

| Antivirus         | Dans le pire des cas il sera nécessaire de modifier des paramètres<br>de votre antivirus, voir un exemple pour AVAST à la fin de ce<br>document.                                                                                                    |  |
|-------------------|----------------------------------------------------------------------------------------------------|--|
| www.mydrive.ch    | En cas d'impossibilité à télécharger le programme sur le site (par<br>exemple si vous avez Norton et que vous ne savez pas comment le<br>configurer), vous pouvez prendre le fichier d'installation qui se trouve<br>sur le "Cloud" de www.mydrive.ch voir le document Transfert de<br>fichiers par Mydrive qui se trouve dans les modes d'emploi du site de<br>Gesphy. |  |
| Téléchargement    | Le fichier Gesphy_GesPhyComm.exe se télécharge, on voit la<br>progression en bas à gauche de l'écran (pour le navigateur FireFox<br>c'est en haut à droite).                                                                                                    |  |
|                   | Cliquer en bas à gauche de l'écran                                                                                                    |  |
|                   | Gesphy_GesPhyCoexe                                                                                                    |  |
| Installation      | allation Après avoir passé les éventuels problèmes de blocages vous deve                                                                                                    |  |
|                   | obtenir l'écran suivant :                                                                                                    |  |
|                   | 🔂 Installation - Gesphy mise à jour V6.4.3                                                                                                    |  |
|                   | Dossier de destination<br>Où Gesphy mise à jour V6.4.3 doit-il être installé ?                                                                                                    |  |
|                   | L'assistant va installer Gesphy mise à jour V6.4.3 dans le dossier suivant.<br>Pour continuer, cliquez sur Suivant. Si vous souhaitez choisir un dossier différent,<br>cliquez sur Parcourir.                                                                                                    |  |
|                   |                                                                                                    |  |
|                   | C:\Gesphy2000 Parcourir                                                                                                    |  |
|                   |                                                                                                    |  |
|                   |                                                                                                    |  |
|                   |                                                                                                    |  |
|                   | Le programme requiert au moins 19.7 Mo d'espace disque disponible.                                                                                                    |  |
|                   | Suivant > Annuler                                                                                                    |  |
| Cabinet de groupe | Si plusieurs versions de Gesphy sont installées sur le PC vous devez modifier le dossier d'installation en cliquant sur « <b>Parcourir</b> », et le faire pour chaque version installée.                                                                                                    |  |
| Suivant           | Lorsque le bon dossier d'installation est sélectionné, cliquez sur<br>« <b>Suivant</b> » puis dans l'écran suivant sur « <b>Installer</b> »<br>Les fichiers sont copiés très rapidement dans <b>C:\Gesphy2000\</b> (ou<br>dans le dossier sélectionné)                                                                                                    |  |
|                   | Vous pouvez lancer Gesphy et tester les nouveautés.                                                                                                    |  |

## Antivirus

Dans le pire des cas il sera nécessaire de modifier des paramètres de votre antivirus, voici un exemple pour l'antivirus bien connu et gratuit AVAST.

Si vous avez un autre antivirus (Norton, McAfee, Kapersky, etc...) essayez de trouver des réglages similaires.

## **Exemple pour AVAST**

Si votre antivirus AVAST vous empêche de télécharger ou d'installer Gesphy vous pouvez modifier certains réglages.

Blocage

Si vous obtenez un message similaire à celui-ci-dessous :

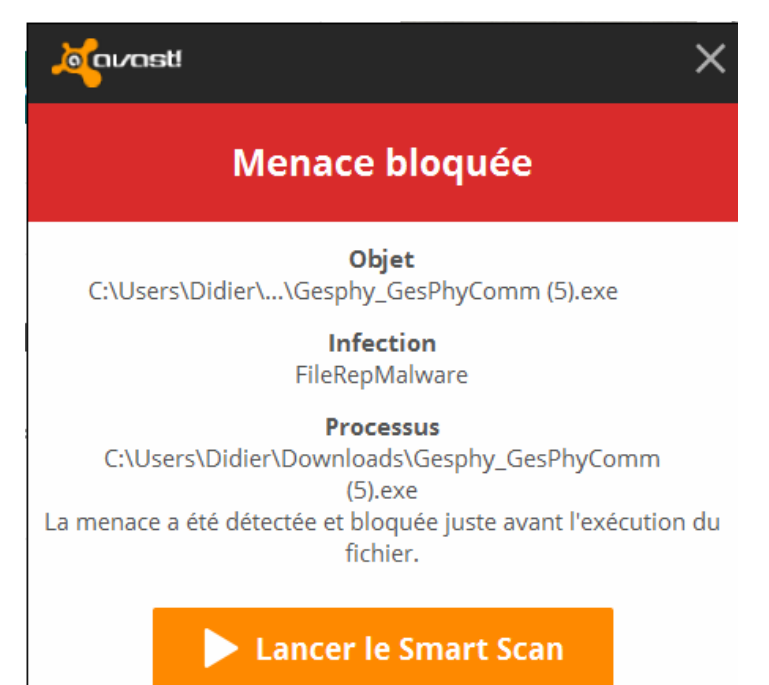

Vous pouvez simplement fermer cette fenêtre et ouvrir votre programme Avast en cliquant en bas à droite dans la barre des tâches :

**Ouvrir Avast** 

Puis cliquez en haut à droite de la fenêtre qui s'est ouverte, sur « Paramètres » :

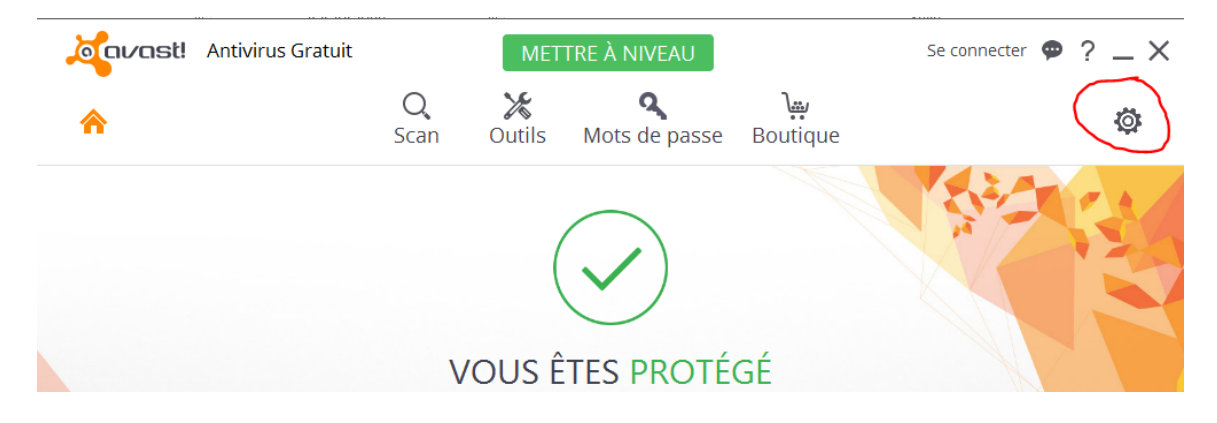

Puis enlevez la coche à « Activer les services de Réputation »

| Général           | 🔏 🗤 🗤 🖉                                                                                                    |  |  |
|-------------------|----------------------------------------------------------------------------------------------------|--|--|
| Protection active | Général                                                                                                    |  |  |
| Mise à jour       |                                                                                                    |  |  |
| Enregistrement    | Langue Français 🗸                                                                                                  |  |  |
| Outils            | <ul> <li>Afficher l'icône Avast dans la barre d'état système</li> <li>Animer l'icône lors d'une analyse</li> </ul> |  |  |
| Dépannage         | Afficher les résultats à la fin du scan 🕕                                                                          |  |  |
| À propos d'Avast  | Ctiver les services de Réputation 🕕                                                                                |  |  |
| A propos d'Avast  | Activer DeepScreen 🚯                                                                                               |  |  |
|                   | Activer le Mode Renforcé 🕕                                                                                         |  |  |
|                   | Rechercher les logiciels potentiellement indésirables (LPIs)                                                       |  |  |

#### Essayez ensuite de relancer l'installation.

### Désactiver l'Antivirus

Si des problèmes de blocages persistent, vous pouvez désactiver l'antivirus pour un cours laps de temps.

| Général                       | Jagavast Paramètres | ? × ^                                                                                                    |
|-------------------------------|---------------------|----------------------------------------------------------------------------------------------------|
| Protection active             | Protection active   |                                                                                                    |
| Mise à jour                   |                     |                                                                                                    |
| Enregistrement                | Agent des fichiers  | Personnaliser ACTIVÉ                                                                                                    |
| Outils                        | 🖂 Agent Mail        | Personnaliser ACTIVÉ                                                                                                    |
| Dépannage<br>À propos d'Avast | 🐼 Agent Web         | Personnaliser                                                                                                    |
|                               |                     | Arrêter pendant 10 minutes<br>Arrêter pendant une heure<br>Arrêter jusqu'au redémarrage de l'ordinateur<br>Arrêter définitivement |

Cliquez sur « Protection active » puis sur « Activé » pour « Agent Web », puis « Arrêter pendant 10 minutes,

Ce qui vous laissera 10 minutes pour lancer l'installation.